## 2K Dart Software - Anleitung - Spielermeldung

Stand: 29.08.2023

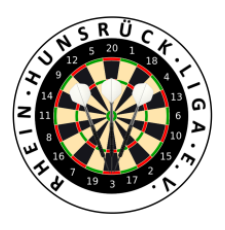

1. Login in 2K unter:

https://rhl.2k-dart-software.de/index.php/de/?option=com\_dartliga&controller=dartliga&view=login

| Benutzername       | Benutzername |   |
|--------------------|--------------|---|
| Kennwort           | Kennwort     | 0 |
|                    | Login        |   |
| Passwort vergessen |              |   |

2. Menü: Spielermeldung – Meldung

| <b>X</b> Dart<br>Software | <b>^</b> | Teamliga <del>-</del> | Berichte | Admin <del>-</del> | Spielermeldung <del>-</del> |  |
|---------------------------|----------|-----------------------|----------|--------------------|-----------------------------|--|
| Teamliga Ergebnisse       |          |                       |          |                    | Meldung                     |  |

**3.** Die Felder gemäß Benennung ausfüllen.

| Email vom TC | Email vom TC |            |          |  |
|--------------|--------------|------------|----------|--|
| Vorname      | Vorname      | Nachname   | Nachname |  |
| Geburtsdatum | Geburtsdatum | Geschlecht | - •      |  |
| Email        | Email        |            |          |  |
| Mannschaft 1 | •            | ~          |          |  |

4. Speichern und Schließen

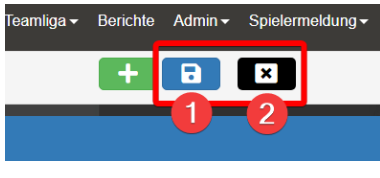

5. Es erfolgt eine automatisierte E-Mail-Bestätigung an die eingegebene E-Mail-Adresse und an den Vorstand der RHL.